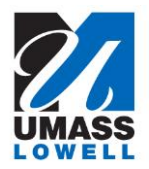

## Using Mirroring 360 on Campus with an iPad

**1** - First, your iPad will need to have a profile installed to be able to join the UML eduroam Wifi network. If you have a VTR iPad (one supplied via UML IT), click the following icon for instructions:

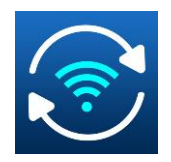

Otherwise, follow the instructions listed here: https://www.uml.edu/IT/Services/Get-connected/iOS-Wifi.aspx

**2** - On the Teacher's PC in the classroom, click the ^ icon on the bottom right corner, and click on the "M" icon to launch Mirroring 360.

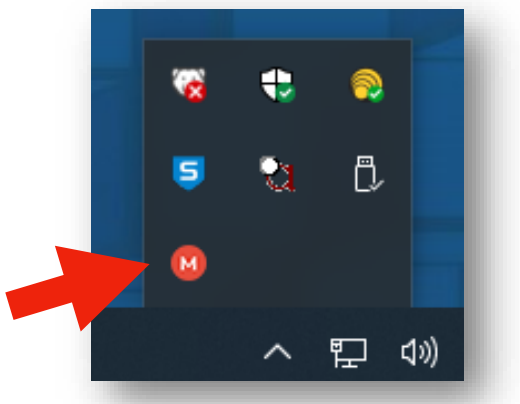

3 - Click the QR CODE icon:

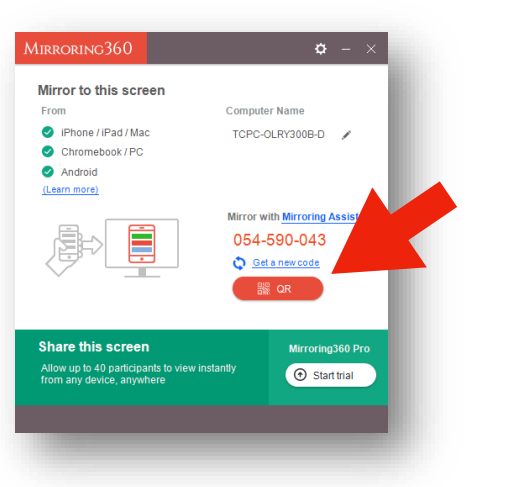

**4** - On the iPad, launch the Mirroring Assist app.

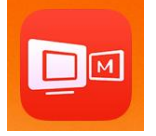

5 - After the Mirroring Assist application opens, select "Scan QR Code" button in bottom left.

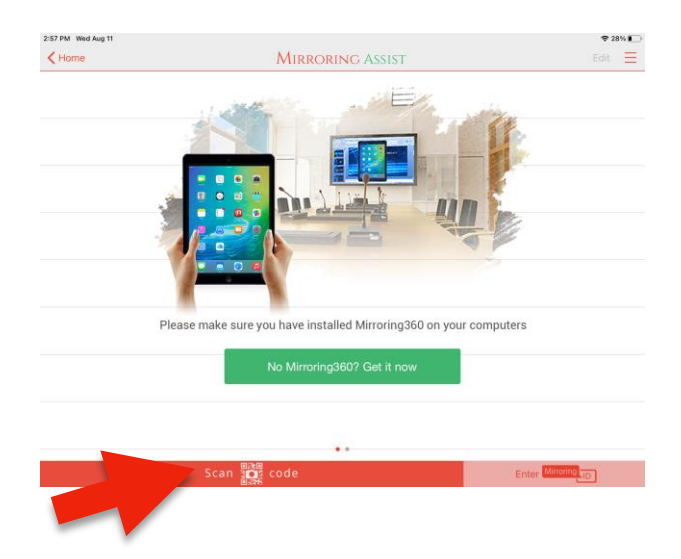

- 6 With the iPad, scan the QR code on PC screen.
- 7 On the iPad, with one finger, pull down from the top right corner and select "Screen Mirroring".

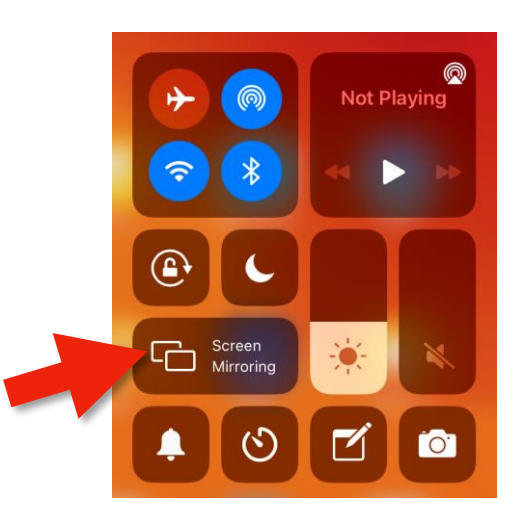

**8** - Select the TCPC teacher's the room's location.

podium PC. This name changes according to

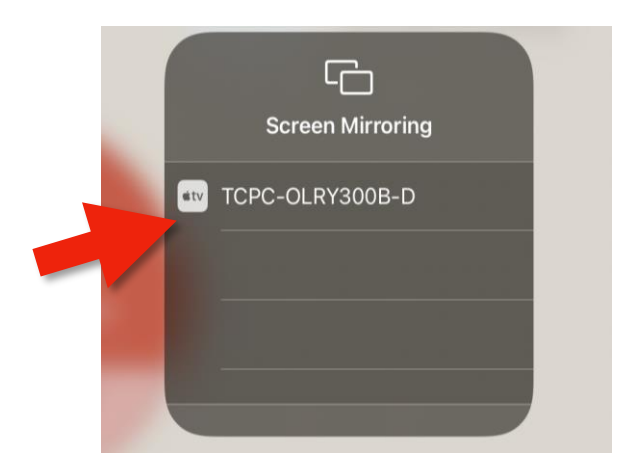

9 - After a slight delay, enter the numeric code shown on the PC into the iPad and hit "OK".

|   | AirPlay Code<br>Enter the on-screen code for "TCPC-<br>OLRY300B-D" |    |
|---|--------------------------------------------------------------------|----|
|   | code                                                               |    |
| • | Cancel                                                             | ОК |

**10 -** Remember to select "Stop Mirroring" from the iPad pull down menu when you are do done.

For more information, you can contact the Help Desk at 978-934-4357or submit a ticket via email at help@uml.edu.

You can always visit our website for detailed information concerning any academic/instructional technology used at UML: <u>https://sites.uml.edu/vtr</u> .